## ноw то Join your organization in the Community

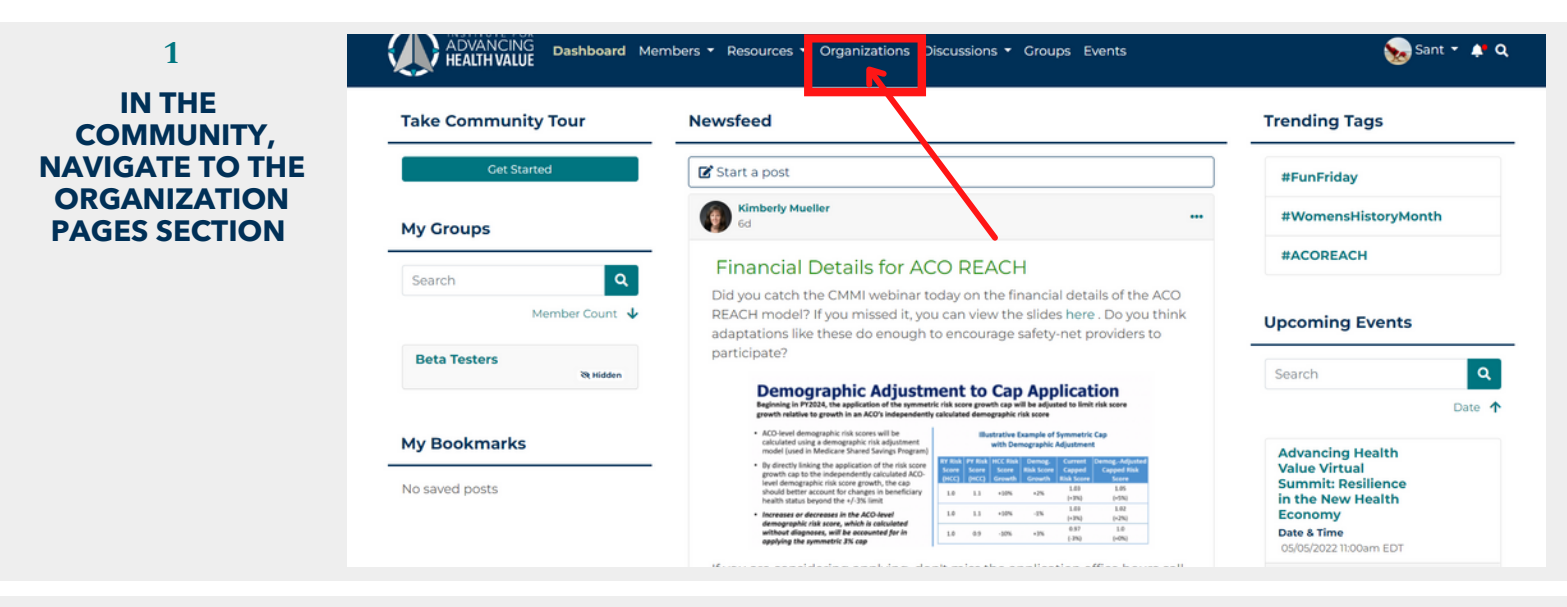

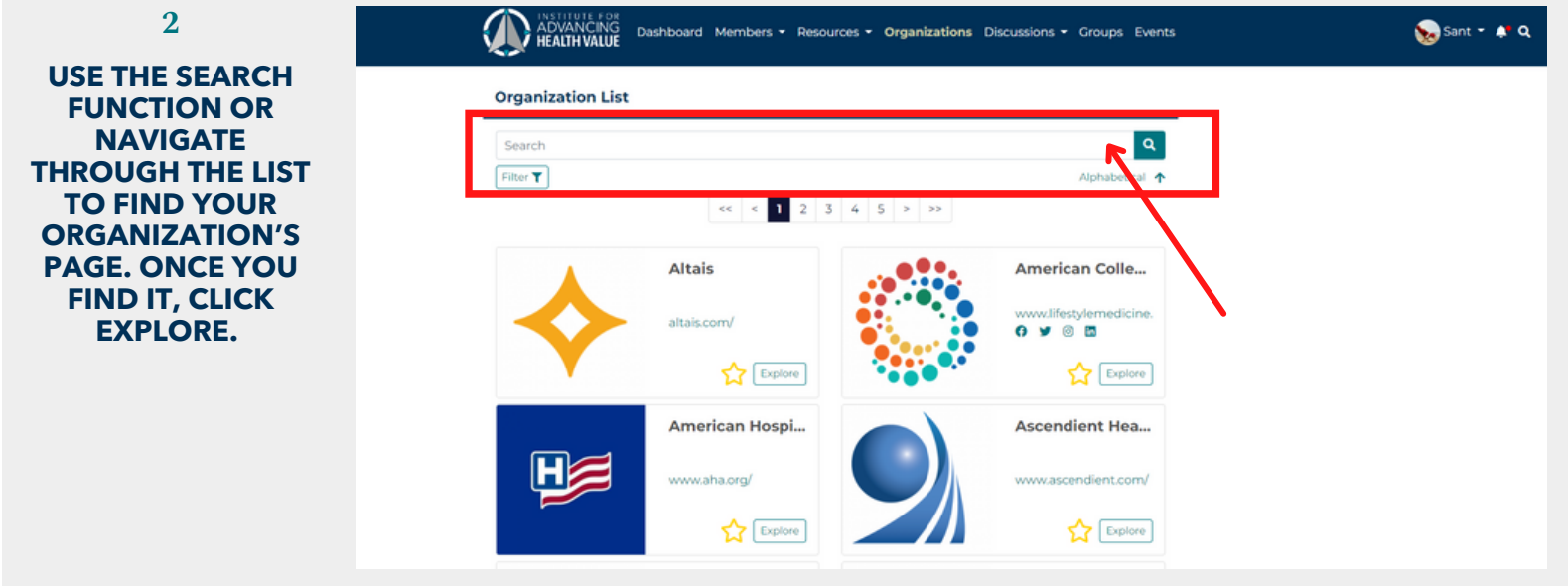

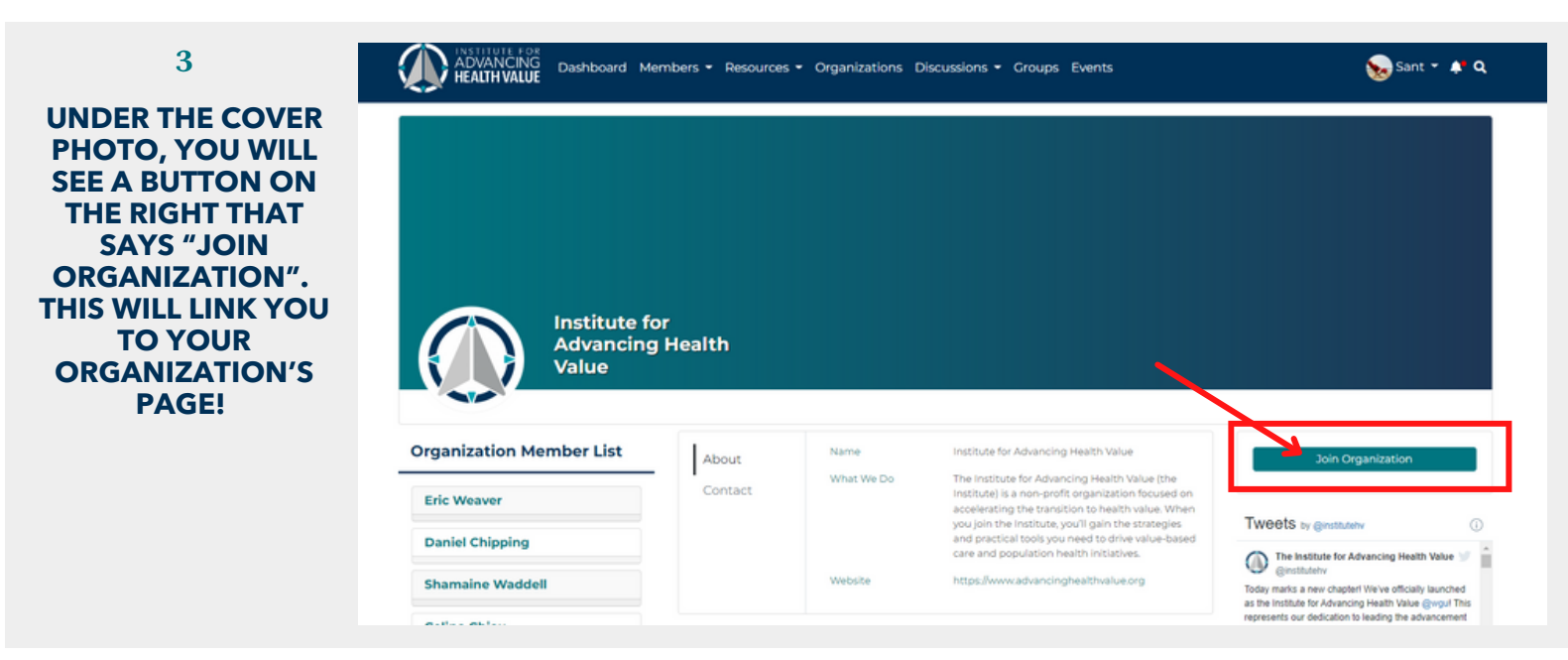